# Getting started with Ooly

Step-by-step guide

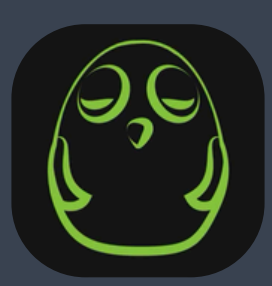

Novo123 inc. All rights reserved.

## Step 1: Download the app

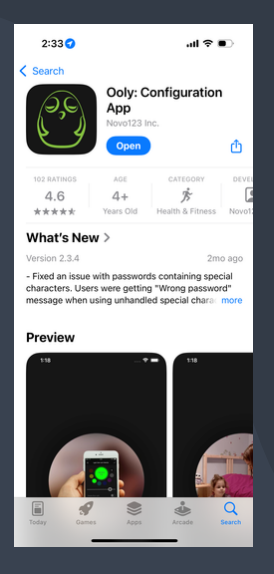

Download the configuration application from the Apple App Store or Google Play Store.

#### Step 2 : Open the app

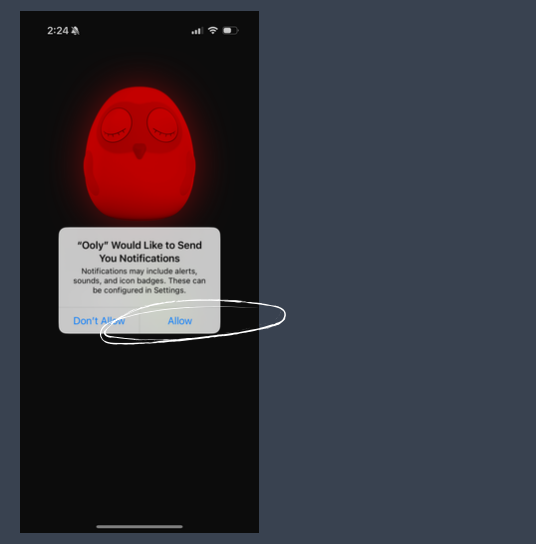

We recommend that you allow notifications to be sent for a better user experience.

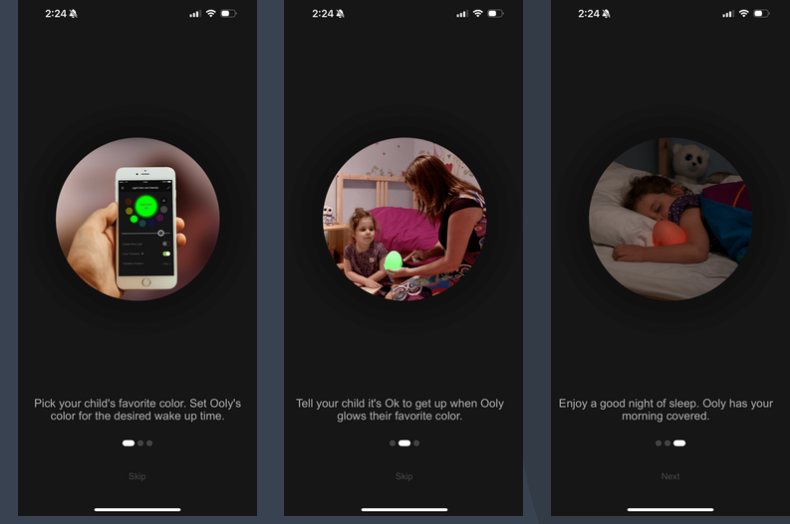

You will then see three introductory images.

# Step 3 : Sign up

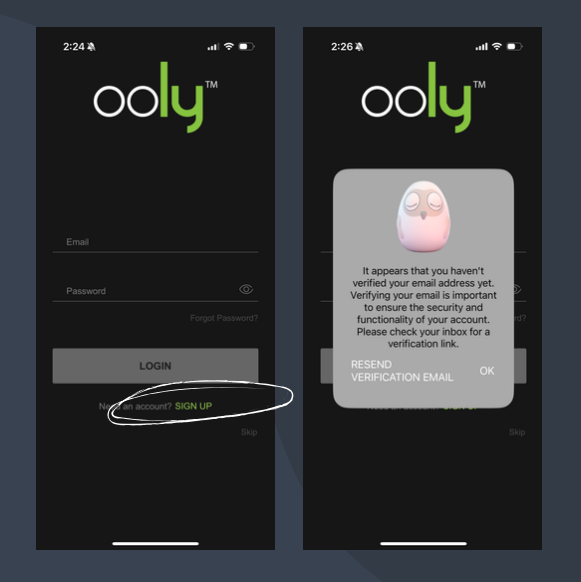

Click on 'Sign Up', then create an account using your email address.

You will then need to verify your email address:

- Check your mailbox.
- You should have received an email containing a verification link.
- Click on that link to confirm.

#### Step 4 : Log in

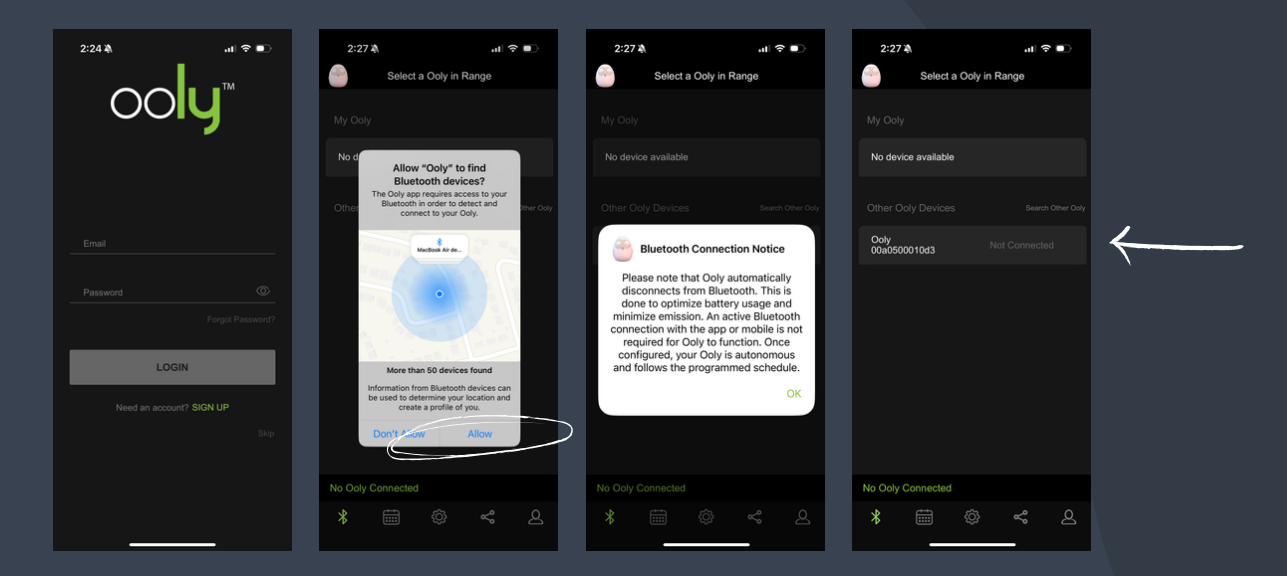

Your phone will detect nearby Ooly devices.

Select the Ooly that appears under 'Other Ooly Devices'.

Note that once configured, Ooly is autonomous and follows the programmed schedule, even if it is disconnected from Bluetooth.

#### Step 5 : Rename Ooly

| 2:28 🆄           | al 🗢 🖜    | 2:28 🖏          | all S           | <b>₹ ■</b> 2:29 | A.                    | all 🕈 🗊      |
|------------------|-----------|-----------------|-----------------|-----------------|-----------------------|--------------|
| Select a Ooly in | n Range   | Select          | a Ooly in Range |                 | Select a Ooly in      | Range        |
|                  |           |                 |                 |                 |                       |              |
| Ooly             | Connected | Ooly            | Connecte        | ed 🔕 Ooly       |                       | Connected    |
|                  |           | (Contraction)   | Go to schedule  |                 |                       |              |
|                  |           | Other Ooly Devi | Disconnect      | Other O         |                       |              |
|                  |           |                 | Rename          |                 | 0                     |              |
|                  |           |                 |                 |                 | Please enter a name t | or your Ooly |
|                  |           |                 |                 | Name            |                       |              |
|                  |           |                 |                 |                 |                       |              |
|                  |           |                 |                 |                 | Cancel                | Save         |
|                  |           |                 |                 |                 |                       |              |
|                  |           |                 |                 |                 |                       |              |
|                  |           |                 |                 |                 |                       |              |
|                  |           |                 |                 |                 |                       |              |
| Ooly Connected   |           | Ooly Connected  |                 | Ooly Cor        | anactod               |              |
| Coly connected   |           |                 |                 |                 | de ceu                |              |
| * 🔤 😥            | ~ 2       | ¥ 📰             | ŵ<br>K          | ~ *             |                       | ~ 2          |
|                  |           |                 |                 |                 |                       | _            |

# If you wish, you can rename your Ooly.

- Click on Bluetooth
- Click on Settings
- Enter the desired name
- Save

#### Step 6 : Set your schedule

| 2:32 🖄                    |                         |          |        | .11 | (• |   |  |
|---------------------------|-------------------------|----------|--------|-----|----|---|--|
|                           |                         | Schedule |        |     |    | + |  |
|                           |                         |          |        |     |    |   |  |
| <b>6:30 A</b><br>Ok to wa | . <b>M</b><br>ke, Everj |          |        |     |    | • |  |
|                           |                         |          |        |     |    |   |  |
| 8:00 A<br>Light off,      | . <b>M</b><br>Everyda   |          |        |     |    | • |  |
|                           |                         |          |        |     |    |   |  |
| 7:30 P                    | M                       |          |        |     |    |   |  |
|                           |                         |          |        |     |    |   |  |
| 8:00 P                    | M                       |          |        |     |    |   |  |
|                           |                         |          |        |     |    |   |  |
| 8:15 P                    | M                       |          | 15 min |     |    |   |  |
|                           |                         |          |        |     |    |   |  |
|                           |                         |          |        |     |    |   |  |
| Ooly Conn                 | ected                   |          |        |     |    |   |  |
| *                         |                         | Ô        | 4      | Ŷ   |    |   |  |

The demonstration schedule is a good starting point for creating your own personalised schedule.

In this example:

- At 6.30am, Ooly turns blue and the child can get up.
- At 8am, Ooly switches off automatically.
- At 7.30pm, Ooly turns yellow for the evening routine.
- At 8pm, it turns red for bedtime.
- At 8.15pm, the light dims for the night.

To delete a given period, simply drag it to the left and select 'delete'.

#### Step 7 : Set the time for each period

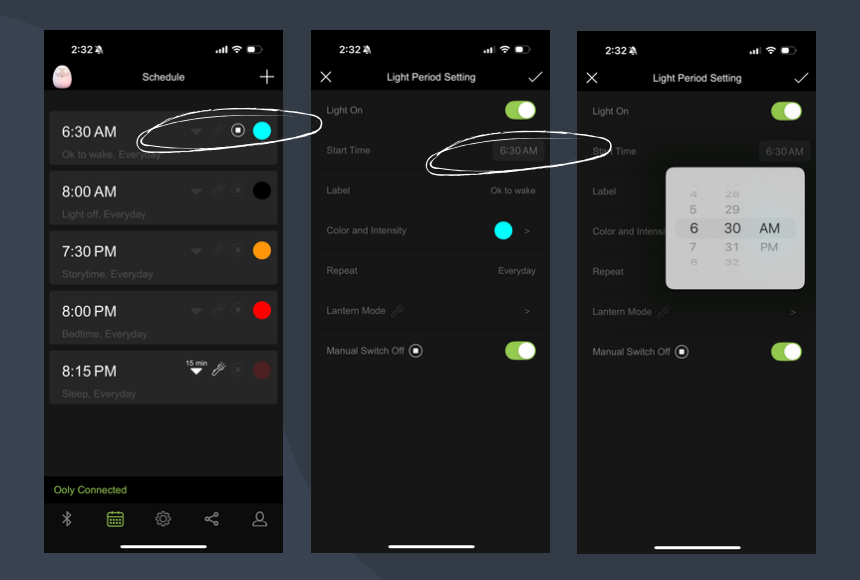

To set the time, click on the period, then on the time to scroll through the menu.

#### Step 8 : Customise colours

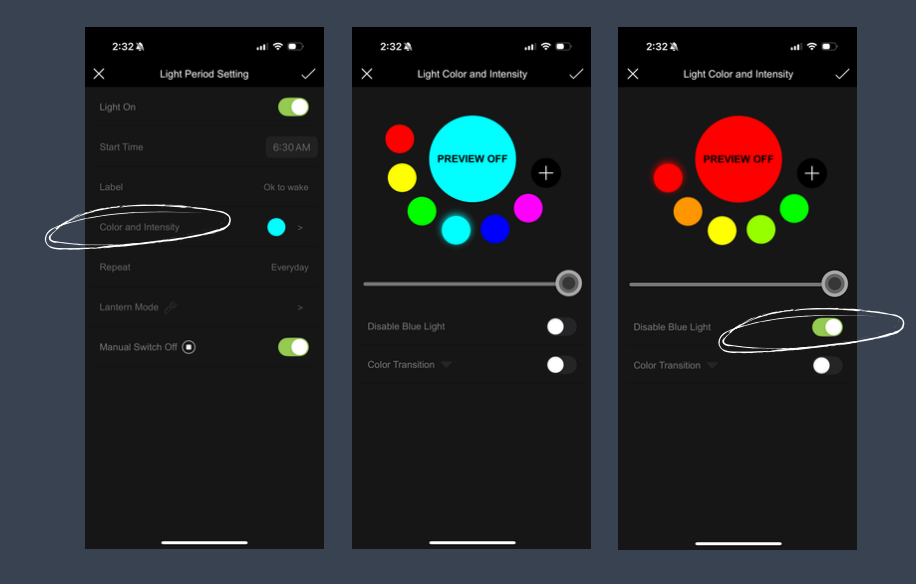

To select the desired colour, click on the period, then on 'Light Colour and Intensity'.

At night, it's best to deactivate the blue light.

To create a new colour, click on the +.

# Step 9 : Set the schedule, day by day

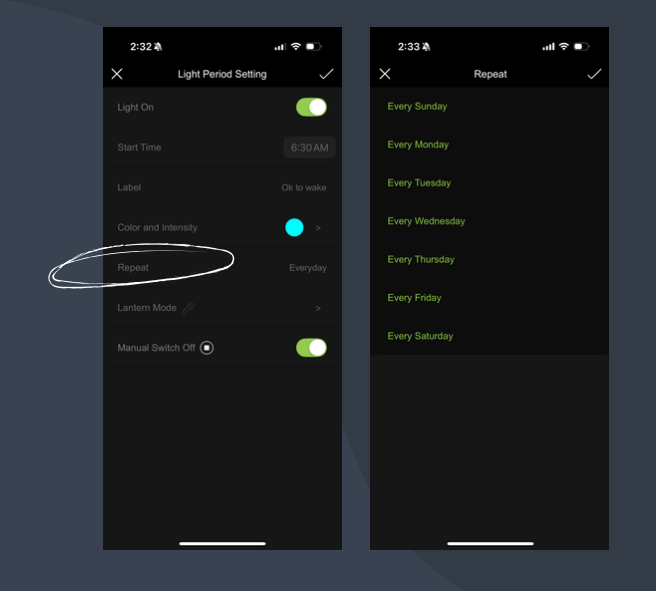

To choose the days of the week to which the period applies, click on 'Repeat'.

This option allows you to set a personalised schedule for each day of the week.

For example, your child could wake up earlier during the week and later at the weekend.

#### Step 10 : Lantern Mode (optional)

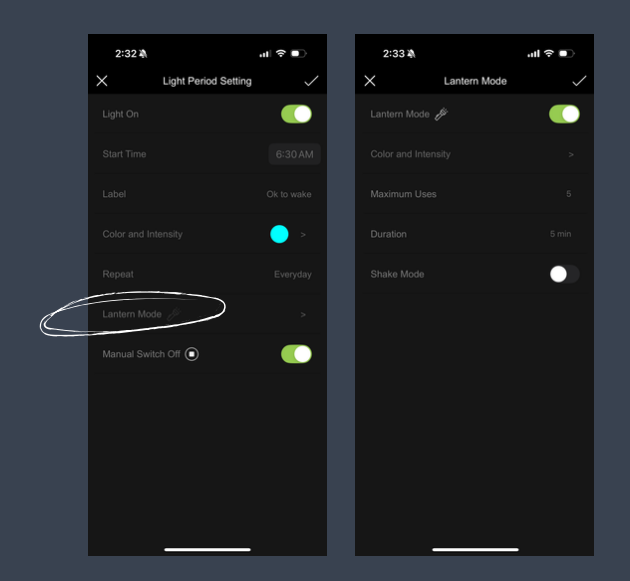

If you wish, you can activate lantern mode for a period.

The option is in the period settings.

## Ready to take it to the next level?

# To find out more about advanced functions, read our instruction manual.

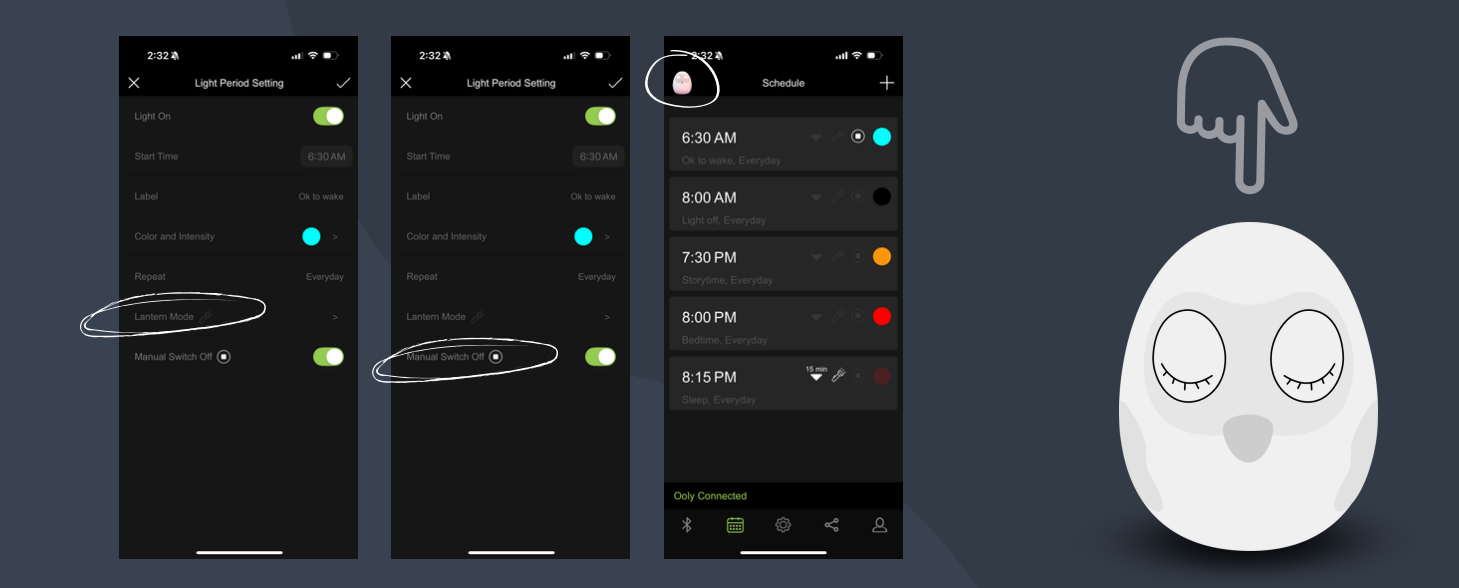

Lantern Mode, manual Switch Off, schedule bypass with manual mode, colour transitions, button on Ooly's head, etc.

#### Need assistance?

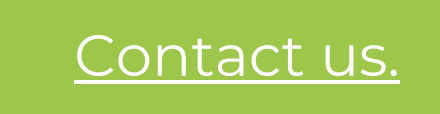